# MODBUS TCP FOR H0/H2/ H4-ECOM100

#### In This Chapter...

| Modbus TCP                        | 5-2  |
|-----------------------------------|------|
| Supported Modbu Function Codes    | 5-4  |
| Network Server (Slave) Operation  | 5-5  |
| Network Client (Master) Operation | 5-15 |
| H0/H2/H4 -ECOM100 System Memory   | 5-30 |

CHAPTER

5

### **Modbus TCP**

Modbus TCP is essentially the serial Modbus RTU protocol encapsulated in a TCP/IP wrapper. Modbus RTU is used for serial communications between a master and slave(s) devices. Modbus TCP is used for TCP/IP communications between client and server devices on an Ethernet network. The TCP version of Modbus follows the OSI Network Reference Model.

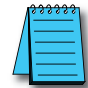

**NOTE:** You must configure the peer to peer configuration as shown in Chapter 3 (page 3-10) to use Modbus TC/P. If the peer to peer configuration is not configured the ECOM100 will use Host Protocol instead of Modbus TC/P.

#### Client / Server Model

The Modbus messaging service provides a Client/Server communication between devices connected on an Ethernet TCP/IP network. This client / server model is based on four types of messages:

- Modbus Request the message sent on the network by the Client to initiate a transaction
- Modbus Confirmation the Response Message received on the Client side
- Modbus Indication the Request message received on the Server side
- Modbus Response the Response message sent by the Server

#### **Protocol Description**

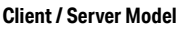

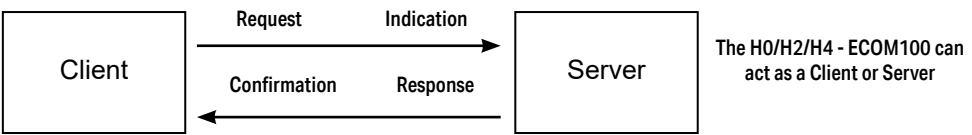

A typical Modbus TCP frame consists of the following fields:

The **MBAP header** (Modbus Application Protocol header) is seven bytes long. It consists of the following fields.

- Transaction Identifier It is used for transaction pairing, the Modbus server copies in the response the transaction identifier of the request. (2 bytes)
- Protocol Identifier It is used for intra- system multiplexing. The Modbus protocol is identified by the value 0. (2 bytes)
- Length The length field is a byte count of the following fields, including the Unit Identifier and data fields. (2 bytes)
- Unit Identifier This field is used for intra- system routing purpose. It is typically used to communicate to a Modbus or a Modbus+ serial line slave through a gateway between an Ethernet TCP/IP network and a Modbus serial line. This field is set by the Modbus Client in the request and must be returned with the same value in the response by the server. (1 byte)

This header provides some differences compared to the Modbus RTU application data unit used on serial line:

- The Modbus "slave address" field usually used on Modbus Serial Line is replaced by a single byte "Unit Identifier" within the MBAP Header. The "Unit Identifier" is used to communicate via devices such as bridges, routers and gateways that use a single IP address to support multiple independent Modbus end units.
- All Modbus requests and responses are designed in such a way that the recipient can verify that a message is finished. For function codes where the Modbus PDU has a fixed length, the function code alone is sufficient. For function codes carrying a variable amount of data in the request or response, the data field includes a byte count.
- Protocol Identifier It is used for intra- system multiplexing. The Modbus protocol is identified by the value 0. (2 bytes)

The **function code field** of a message contains 8 bits. Valid function codes are in the range of 1 - 255 decimal. The function code instructs the slave what kind of action to take. Some examples are to read the status of a group of discrete inputs; to read the data in a group of registers; to write to an output coil or a group of registers; or to read the diagnostic status of a slave.

When a slave responds to the master, it uses the function code field to indicate either a normal response or that some type of error has occurred. For a normal response, the slave echoes the original function code. In an error condition, the slave echoes the original function code with its MSB set to a logic 1.

The **data field** is constructed using sets of two hexadecimal digits in the range of 00 to FF. According to the network's serial transmission mode, these digits can be made of a pair of ASCII characters or from one RTU character.

The data field also contains additional information that the slave uses to execute the action defined by the function code. This can include internal addresses, quantity of items to be handled, etc.

The data field of a response from a slave to a master contains the data requested if no error occurs. If an error occurs, the field contains an exception code that the master uses to determine the next action to be taken. The data field can be nonexistent in certain types of messages.

| / | <del>\$\$\$\$\$\$</del> |
|---|-------------------------|
| / | $\equiv$                |
| L | $\equiv$                |

**NOTE:** ModScan32 is a Windows based application program that can be used as a Modbus master to access and change data points in a connected device (H0/H2/H4- ECOM100) The utility is ideally suited for quick and easy testing of Modbus TCP network slave devices. Visit www.win- tech.com to download a free ModScan32 trial demo and for more information on ModScan32.

# **Supported Modbu Function Codes**

The following Modbus function codes are supported by the H0/H2/H4- ECOM100. Not all function codes are supported when the ECOM100 serves as a network client. The "Network Client Operation" section later in this chapter lists the function codes that are supported in client mode.

| Modbus<br>Function Code | Function                                                                                                    | Server<br>Mode | Client<br>Mode |
|-------------------------|----------------------------------------------------------------------------------------------------|----------------|----------------|
| 01                      | Read Discrete Output Table                                                                                              |                |                |
| 02                      | Read Discrete Input Table                                                                                               |                |                |
| 03                      | Read Holding registers (when addressing mode<br>is 584/984, this function is used to access analog<br>output registers) |                | Yes            |
| 04                      | Read Input Registers (when addressing mode is 584/984, this function is used to access analog input registers)          | Yes            |                |
| 05                      | Force Single Discrete Output                                                                                            |                |                |
| 06                      | Preset Single Holding Registers                                                                                         |                | No             |
| 08                      | Loop Back / Maintenance                                                                                                 |                |                |
| 15                      | Force Multiple Discrete Outputs                                                                                         |                | Vaa            |
| 16                      | Preset Multiple Holding Registers                                                                                       |                | res            |

## **Network Server (Slave) Operation**

This section describes how other Modbus TCP clients on a network can communicate with an H0/H2/H4 -ECOM100 that you have configured for Modbus TCP protocol. A network client must send a Modbus function code and Modbus address to specify a PLC memory location the DL05/06/205/405 CPU. No CPU ladder logic is required to support Modbus TCP server operation.

#### **Modbus Function Codes Supported**

The H0/H2/H4 -ECOM100 supports the following Modbus function codes when acting as a Modbus TCP server.

| Modbus<br>Function Code | Function                                                                                                    | DL05/06/205/405<br>Data Types Available |
|-------------------------|----------------------------------------------------------------------------------------------------|-----------------------------------------|
| 01                      | Read Discrete Output Table                                                                                              | Y, C, T, CT                             |
| 02                      | Read Discrete Input Table                                                                                               | X, SP                                   |
| 03                      | Read Holding registers (when addressing mode<br>is 584/984, this function is used to access analog<br>output registers) | V                                       |
| 04                      | Read Input Registers (when addressing mode is 584/984, this function is used to access analog input registers)          | V                                       |
| 05                      | Force Single Discrete Output                                                                                            | Y, C, T, CT                             |
| 06                      | Preset Single Holding Registers                                                                                         | V                                       |
| 08                      | Loop Back / Maintenance                                                                                                 |                                         |
| 15                      | Force Multiple Discrete Outputs                                                                                         | Y, C, T, CT                             |
| 16                      | Preset Multiple Holding Registers                                                                                       | V                                       |

#### **Determining the Modbus Address**

There are typically two ways that most Modbus addressing conventions allow you to specify a PLC memory location. These are:

- By specifying the Modbus data type and address
- By specifying a Modbus address only.

#### If Your Host Software or Client Requires the Data Type and Address

Many Modbus TCP clients allow you to specify the Modbus data type and the Modbus address that corresponds to the PLC memory location. This is the easiest method, but not all packages allow you to do it this way.

The actual equation used to calculate the address depends on the type of PLC data you are using. The PLC memory types are split into two categories for this purpose.

- Discrete X, SP, Y, C, S, T(contacts), CT (contacts)
- Word V-Memory, Timer current value, Counter current value

In either case, you basically convert the PLC octal address to decimal and add the appropriate Modbus starting address (as required). The following tables show the exact range used for each group of data.

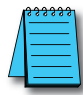

**NOTE:** For an automated Modbus/Koyo address conversion utility, download the file **Modbus\_conversion.xls** from the **www.automationdirect.com** technical support website.

| DL05 Memory Type           | Qty<br>(Dec.)             | PLC Range<br>(Octal)  | Modbus<br>Address Range | Modbus<br>Data Type |
|----------------------------|---------------------------|-----------------------|-------------------------|---------------------|
| For Discrete Data Types    | Conv                      | ert PLC Addr. to Dec. | + Start of Range        | + Data Type         |
| Inputs (X)                 | 256                       | X0-X377               | 2048 - 2303             | Input               |
| Special Relays (SP)        | 512                       | SP0-SP777             | 3072 - 3583             | Input               |
| Outputs (Y)                | 256                       | Y0-Y377               | 2048 - 2303             | Coil                |
| Control Relays (C)         | 512                       | C0-C777               | 3072 - 3583             | Coil                |
| Timer Contacts (T)         | 128                       | T0-T177               | 6144-6271               | Coil                |
| Counter Contacts (CT)      | 128                       | CT0-CT177             | 6400 - 6527             | Coil                |
| Stage Status Bits (S)      | 256                       | S0-S377               | 5120 - 5375             | Coil                |
| For Word Data Types        | Convert PLC Addr. to Dec. |                       | +                       | Data Type           |
| Timer Current Values (V)   | 128                       | V0-V177               | 0-127                   | Input Register      |
| Counter Current Values (V) | 128                       | V1000-V1177           | 512 - 639               | Input Register      |
| V-Memory, user data (V)    | 3072                      | V1400-V7377           | 768 - 3839              | Holding Register    |

| DL06 Memory Type           | Qty<br>(Dec.)       | PLC Range<br>(Octal)                            | Modbus<br>Address Range                | Modbus<br>Data Type |
|----------------------------|---------------------|-------------------------------------------------|----------------------------------------|---------------------|
| For Discrete Data Types    | Conv                | ert PLC Addr. to Dec.                           | + Start of Range                       | + Data Type         |
| Inputs (X)                 | 512                 | X0-X777                                         | 2048 - 2559                            | Input               |
| Special Relays (SP)        | 512                 | SP0-SP777                                       | 3072 - 3583                            | Input               |
| Outputs (Y)                | 512                 | Y0-Y777                                         | 2048 - 2559                            | Coil                |
| Control Relays (C)         | 1024                | C0-C1777                                        | 3072 - 4095                            | Coil                |
| Timer Contacts (T)         | 256                 | T0-T377                                         | 6144-6399                              | Coil                |
| Counter Contacts (CT)      | 128                 | CT0-CT177                                       | 6400-6527                              | Coil                |
| Stage Status Bits (S)      | 1024                | S0-S1777                                        | 5120-6143                              | Coil                |
| Global Inputs (GX)         | 2048                | GX0-GX3777                                      | 0-2047                                 | Input               |
| Global Outputs (GY)        | 2048                | GY0-GY3777                                      | 0-2047                                 | Coil                |
| For Word Data Types        | Conv                | ert PLC Addr. to Dec.                           | +                                      | Data Type           |
| Timer Current Values (V)   | 128                 | V0-V177                                         | 0-127                                  | Input Register      |
| Counter Current Values (V) | 128                 | V1000-V1177                                     | 512-639                                | Input Register      |
| V-Memory, user data (V)    | 256<br>3072<br>4096 | V400 - V677<br>V1400 - V7377<br>V10000 - V17777 | 256 - 511<br>768 - 3839<br>4096 - 8191 | Holding Register    |

| D2-240 Memory Type                      | Qty<br>(Dec.) | PLC Range<br>(Octal)           | Modbus<br>Address Range        | Modbus<br>Data Type |
|-----------------------------------------|---------------|--------------------------------|--------------------------------|---------------------|
| For Discrete Data Types                 | Conv          | ert PLC Addr. to Dec.          | + Start of Range               | + Data Type         |
| Inputs (X)                              | 320           | X0-X477                        | 2048 - 2559                    | Input               |
| Special Relays (SP)                     | 144           | SP0 - SP137<br>SP540 - SP617   | 3072-3167<br>3280-3471         | Input               |
| Outputs (Y)                             | 320           | Y0-Y477                        | 2048 - 2367                    | Coil                |
| Control Relays (C)                      | 256           | C0-C377                        | 3072-3551                      | Coil                |
| Timer Contacts (T)                      | 128           | T0-T177                        | 6144-6271                      | Coil                |
| Counter Contacts (CT)                   | 128           | CT0-CT177                      | 6400-6527                      | Coil                |
| Stage Status Bits (S)                   | 512           | S0-S777                        | 5120-5631                      | Coil                |
| For Word Data Types                     | Conv          | ert PLC Addr. to Dec.          | +                              | Data Type           |
| Timer Current Values (V)                | 128           | V0-V177                        | 0-127                          | Input Register      |
| Counter Current Values (V)              | 128           | V1000-V1177                    | 512-639                        | Input Register      |
| V-Memory, user data (V)                 | 1024          | V2000 - V3777                  | 1024 - 2047                    | Holding Register    |
| V-Memory, user data (V)<br>non-volatile | 256           | V4000 - V4377                  | 2048 - 2303                    | Holding Register    |
| V-Memory, system (V)                    | 106           | V7620 - V7737<br>V7746 - V7777 | V3984 - V4063<br>V4070 - V4095 | Holding Register    |

| D2-250-1 Memory Type       | Qty<br>(Dec.)             | PLC Range<br>(Octal)             | Modbus<br>Address Range    | Modbus<br>Data Type |
|----------------------------|---------------------------|----------------------------------|----------------------------|---------------------|
| For Discrete Data Types    | Convert PLC Addr. to Dec. |                                  | + Start of Range           | + Data Type         |
| Inputs (X)                 | 512                       | X0-X777                          | 2048 - 2560                | Input               |
| Special Relays (SP)        | 512                       | SP0 - SP137<br>SP320 - SP777     | 3072 - 3167<br>3280 - 3583 | Input               |
| Outputs (Y)                | 512                       | Y0-Y777                          | 2048 - 2560                | Coil                |
| Control Relays (C)         | 1024                      | C0-C1777                         | 3072 - 4095                | Coil                |
| Timer Contacts (T)         | 256                       | T0-T377                          | 6144 - 6399                | Coil                |
| Counter Contacts (CT)      | 128                       | CT0-CT177                        | 6400 - 6527                | Coil                |
| Stage Status Bits (S)      | 1024                      | S0-S1777                         | 5120-6143                  | Coil                |
| For Word Data Types        | Conv                      | ert PLC Addr. to Dec.            | +                          | Data Type           |
| Timer Current Values (V)   | 256                       | V0-V377                          | 0-255                      | Input Register      |
| Counter Current Values (V) | 128                       | V1000-V1177                      | 512-639                    | Input Register      |
| V-Memory, user data (V)    | 3072<br>4096              | V1400 – V7377<br>V10000 – V17777 | 768 - 3839<br>4096 - 8191  | Holding Register    |
| V-Memory, system (V)       | 256                       | V7400-V7777                      | 3840 - 4095                | Holding Register    |

| D2-260/D2-262<br>Memory Type | Qty<br>(Dec.)        | PLC Range<br>(Octal)                            | Modbus<br>Address Range                 | Modbus<br>Data Type |
|------------------------------|----------------------|-------------------------------------------------|-----------------------------------------|---------------------|
| For Discrete Data Types      | Conv                 | ert PLC Addr. to Dec.                           | + Start of Range                        | + Data Type         |
| Inputs (X)                   | 1024                 | X0-X777                                         | 2048-3071                               | Input               |
| Special Relays (SP)          | 512                  | SP0-SP137<br>SP320-SP717                        | 3072 - 3167<br>3280 - 3535              | Input               |
| Outputs (Y)                  | 1024                 | Y0-Y1777                                        | 2048-3071                               | Coil                |
| Control Relays (C)           | 2048                 | C0-C3777                                        | 3072-5119                               | Coil                |
| Timer Contacts (T)           | 256                  | T0-T377                                         | 6144-6399                               | Coil                |
| Counter Contacts (CT)        | 256                  | CT0-CT377                                       | 6400 - 6655                             | Coil                |
| Stage Status Bits (S)        | 1024                 | S0-S1777                                        | 5120-6143                               | Coil                |
| Global Inputs (GX)           | 2048                 | GX0-GX3777                                      | 0-2047                                  | Input               |
| Global Outputs (GY)          | 2048                 | GY0-GY3777                                      | 0-2047                                  | Coil                |
| For Word Data Types          | Conv                 | ert PLC Addr. to Dec.                           | +                                       | Data Type           |
| Timer Current Values (V)     | 256                  | V0-V377                                         | 0-255                                   | Input Register      |
| Counter Current Values (V)   | 256                  | V1000-V1377                                     | 512-639                                 | Input Register      |
| V-Memory, user data (V)      | 256<br>3072<br>11264 | V400 - V777<br>V1400 - V7377<br>V10000 - V35777 | 256 - 511<br>768 - 3839<br>4096 - 15359 | Holding Register    |
| V-Memory, system (V)         | 256                  | V7600 - V7777<br>V36000 - V37777                | 3968 - 4095<br>15360 - 16383            | Holding Register    |

| D4-430<br>Memory Type      | Qty<br>(Dec.) | PLC Range<br>(Octal)         | Modbus<br>Address Range<br>(Decimal) | Modbus<br>Data Type |
|----------------------------|---------------|------------------------------|--------------------------------------|---------------------|
| For Discrete Data Types    | Conv          | ert PLC Addr. to Dec.        | + Start of Range                     | + Data Type         |
| Inputs (X)                 | 320           | X0-X477                      | 2048 - 3071                          | Input               |
| Special Relays (SP)        | 288           | SP0 - SP137<br>SP320 - SP617 | 3072-3167<br>3280-3471               | Input               |
| Outputs (Y)                | 320           | Y0-Y477                      | 2048 - 2367                          | Coil                |
| Control Relays (CR)        | 512           | C0-C737                      | 3072 - 3583                          | Coil                |
| Timer Contacts (T)         | 128           | T0-T177                      | 6144-6271                            | Coil                |
| Counter Contacts (CT)      | 128           | CT0-CT177                    | 6400-6527                            | Coil                |
| Stage Status Bits (S)      | 384           | S0-S577                      | 5120 - 5503                          | Coil                |
| Global I/O (GX)            | 512           | GX0-GX777                    | 0-2047                               | Input               |
| For Word Data Types        | Conv          | ert PLC Addr. to Dec.        | +                                    | Data Type           |
| Timer Current Values (V)   | 128           | V0-V377                      | 0-255                                | Input Register      |
| Counter Current Values (V) | 128           | V1000-V1377                  | 512-639                              | Input Register      |
| V-Memory, user data (V)    | 3072          | V1400-V7377                  | 768 - 3839                           | Holding Register    |
| V-Memory, system (V)       | 256           | V7400 - V7777                | 3840 - 4095                          | Holding Register    |

| D4-440<br>Memory Type      | Qty<br>(Dec.) | PLC Range<br>(Octal)             | Modbus<br>Address Range<br>(Decimal) | Modbus<br>Data Type |
|----------------------------|---------------|----------------------------------|--------------------------------------|---------------------|
| For Discrete Data Types    | Conv          | ert PLC Addr. to Dec.            | + Start of Range                     | + Data Type         |
| Inputs (X)                 | 320           | X0-X477                          | 2048 - 2367                          | Input               |
| Special Relays (SP)        | 352           | SP0-SP137<br>SP320-SP717         | 3072 - 3167<br>3280 - 3535           | Input               |
| Outputs (Y)                | 320           | Y0-Y477                          | 2048-2367                            | Coil                |
| Control Relays (CR)        | 1024          | C0-C1777                         | 3072 - 4095                          | Coil                |
| Timer Contacts (T)         | 256           | T0-T377                          | 6144-6399                            | Coil                |
| Counter Contacts (CT)      | 128           | CT0-CT177                        | 6400-6527                            | Coil                |
| Stage Status Bits (S)      | 1024          | S0-S1777                         | 5120-6143                            | Coil                |
| Global I/O (GX)            | 1024          | GX0-GX1777                       | 0-1023                               | Input               |
| For Word Data Types        | Conv          | ert PLC Addr. to Dec.            | +                                    | Data Type           |
| Timer Current Values (V)   | 256           | V0-V377                          | 0-255                                | Input Register      |
| Counter Current Values (V) | 128           | V1000-V1377                      | 512-639                              | Input Register      |
| V-Memory, user data (V)    | 3072<br>4096  | V1400 - V7377<br>V10000 - V17777 | 768 - 3839<br>4096 - 8191            | Holding Register    |
| V-Memory, system (V)       | 268           | V700 – V737<br>V7400 – V7777     | 448 - 479<br>3840 - 4095             | Holding Register    |

| D4-450/D4-454<br>Memory Type | Qty<br>(Dec.) | PLC Range<br>(Octal)             | Modbus<br>Address Range    | Modbus<br>Data Type |
|------------------------------|---------------|----------------------------------|----------------------------|---------------------|
| For Discrete Data Types      | Conv          | ert PLC Addr. to Dec.            | + Start of Range           | + Data Type         |
| Inputs (X)                   | 1024          | X0-X777                          | 2048 - 3071                | Input               |
| Special Relays (SP)          | 512           | SP0 - SP137<br>SP320 - SP717     | 3072-3167<br>3280-3535     | Input               |
| Outputs (Y)                  | 1024          | Y0-Y1777                         | 2048-3071                  | Coil                |
| Control Relays (C)           | 2048          | C0-C3777                         | 3072-5119                  | Coil                |
| Timer Contacts (T)           | 256           | T0-T377                          | 6144 - 6399                | Coil                |
| Counter Contacts (CT)        | 256           | CT0-CT377                        | 6400 - 6655                | Coil                |
| Stage Status Bits (S)        | 1024          | S0-S1777                         | 5120-6143                  | Coil                |
| Global Inputs (GX)           | 1536          | GX0-GX2777                       | 0-1535                     | Input               |
| Global Outputs (GY)          | 1536          | GY0-GY2777                       | 0-1535                     | Coil                |
| For Word Data Types          | Conv          | ert PLC Addr. to Dec.            | +                          | Data Type           |
| Timer Current Values (V)     | 256           | V0-V377                          | 0-255                      | Input Register      |
| Counter Current Values (V)   | 256           | V1000-V1377                      | 512-767                    | Input Register      |
| V-Memory, user data (V)      | 3072<br>12288 | V1400 – V7377<br>V10000 – V37777 | 768 - 3839<br>4096 - 16383 | Holding Register    |
| V-Memory, system (V)         | 320           | V700 – V777<br>V7400 – V7777     | 448 - 768<br>3968 - 4095   | Holding Register    |

The following examples show how to generate the Modbus address and data type for hosts which require this format.

#### Example 1: V2100

Find the Modbus address for User V location V2100.

1. Find V- Memory in the table.

Timer Current Values (V)

V-Memory, user data (V)

Counter Current Values (V)

- 2. Convert V2100 into decimal (1088).
- 3. Use the Modbus data type from the table.

128

128

1024

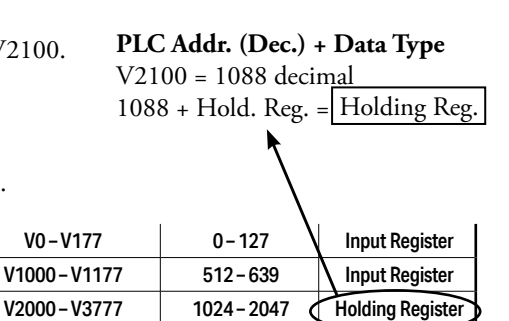

#### Example 2: Y20

Find the Modbus address for output Y20.

- 1. Find Y outputs in the table.
- 2. Convert Y20 into decimal (16).
- 3. Add the starting address for the range (2049).
- 4. Use the Modbus data type from the table.

|                    |     |         |           | $\mathbf{X}$ |
|--------------------|-----|---------|-----------|--------------|
| Outputs (Y)        | 320 | Y0-Y477 | 2049-2367 | Coil         |
| Control Relays (C) | 256 | C0-C377 | 3072-3551 | Coil         |

#### Example 3: T10 Current Value

Find the Modbus address to obtain the current value from Timer T10.

- 1. Find Timer Current Values in the table.
- 2. Convert T10 into decimal (8).
- 3. Use the Modbus data type from the table.

| Timer Current Values (V)   | 128 | V0-V177     | 0-127   | Input Register |
|----------------------------|-----|-------------|---------|----------------|
| Counter Current Values (V) | 128 | V1000-V1177 | 512-639 | Input Register |

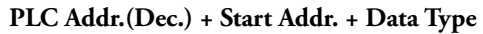

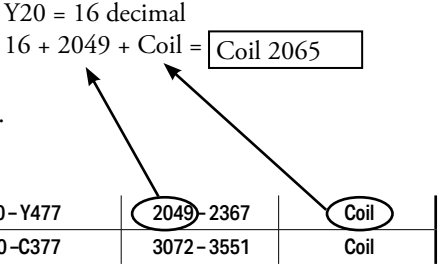

PLC Addr.(Dec.) + Data Type

8 + Input Reg. = | Input Reg. 8

T10 = 8 decimal

#### Example 4: C54

Find the Modbus address for Control Relay C54

- 1. Find Control Relays in the table.
- 2. Convert C54 into decimal (44).
- 3. Add the starting address for the range (3072).
- 4.

| Use the Modbus data type fr | om the ta | ible.   |           | $\backslash$ |
|-----------------------------|-----------|---------|-----------|--------------|
| Outputs (Y)                 | 320       | Y0-Y477 | 2049-2367 | Coil         |
| Control Relays (CR)         | 256       | C0-C377 | 3072-3551 | Coil         |

PLC Addr.(Dec.) + Start Addr. + Data

44 + 3072 + Coil = |Coil 3117|

C54= 44 decimal

#### If the Host Software or Client Requires an Address ONLY

Some Modbus TCP clients do not allow you to specify the Modbus data type and address. Instead, you specify an address only. This method requires another step to determine the address, but it is not difficult. Basically, Modbus also separates the data types by address ranges as well. This means an address alone can actually describe the type of data and location. This is often referred to as "adding the offset".

The actual equation used to calculate the address depends on the type of PLC data you are using. The PLC memory types are split into two categories for this purpose.

- Discrete X, GX, SP, Y, CR, S, T, C (contacts)
- Word V-memory, Timer current value, Counter current value

In either case, you basically convert the PLC octal address to decimal and add the appropriate Modbus starting address (as required). The following tables show the exact range used for each group of data.

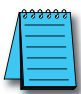

NOTE: For an automated Modbus/Koyo address conversion utility, download the file Modbus conversion.xls from the www.automationdirect.com website.

|                       | Di         | iscrete Data Types*             |                         |            |
|-----------------------|------------|---------------------------------|-------------------------|------------|
| PLC Memory Type       | Qty (Dec.) | PLC Range<br>(Octal)            | Modbus<br>Address Range | Access     |
| Global Inputs (GX)    | 2048       | GX0 – GX1746<br>GX1747 – GX3777 | 0-1023                  |            |
| Inputs (X)            | 1024       | X0-X1777                        | 2048-2367               | Read Only  |
| Special Relays (SP)   | 512        | SP0-SP777                       | 13073 - 13584           |            |
| Reserved              | -          | -                               | 13585 - 20000           |            |
| Global Outputs (GY)   | 2048       | GY0-GY3777                      | 0-2048                  |            |
| Outputs (Y)           | 1024       | Y0-Y1777                        | 2049-3072               |            |
| Control Relays (CR)   | 2048       | C0-C3777                        | 3073-5012               |            |
| Timer Contacts (T)    | 256        | T0-T377                         | 6145-6400               | Read/Write |
| Counter Contacts (CT) | 256        | CT0-CT377                       | 6401-6656               |            |
| Stage Status Bits (S) | 1024       | S0-S1777                        | 5121-6144               |            |
| Reserved              | _          | -                               | 6657 - 10000            |            |

\* Refer to your PLC user manual for the correct memory mapping size of your PLC. Some of the addresses shown above might not pertain to your particular CPU.

|                                |               | Word Data            | Types*                        |                               |             |
|--------------------------------|---------------|----------------------|-------------------------------|-------------------------------|-------------|
| Registers (Word)<br>(V-Memory) | Qty<br>(Dec.) | PLC Range<br>(Octal) | Modbus 40001<br>Address Range | Modbus 30001<br>Address Range | Access      |
| Timers                         | 256           | V0-V377              | 40001 - 40256                 | 30001 - 30256                 |             |
| Counters                       | 256           | V1000-V1377          | 40513 - 40768                 | 30513-30768                   |             |
| Data Words                     | 256           | V400-V777            | 40257 - 40512                 | 30257 - 30512                 |             |
|                                | 3072          | V1400-V7377          | 40769 - 43840                 | 30769 - 33840                 | Dood/Write  |
|                                | 5906          | V10000-V23416        | 44097 - 49999                 | 34097 - 39999                 | Redu/ Wille |
|                                | 5361          | V23417-V35777        | 410000 - 415360               | 310000-315360                 |             |
| System Parameters              | 128           | V7600-V7777          | 43969 - 44096                 | 33969 - 34096                 |             |
| System Farameters              | 1024          | V36000 - V37777      | 415361-416384                 | 315361-316384                 |             |
| Remote Inputs                  | 128           | V40000 - V40177      | 416385 - 416512               | 316385 - 316512               | Read Only   |
| Remote Outputs                 | 128           | V40200-V40377        | 416513-416640                 | 316513-316640                 | Read/Write  |
| Input Points                   | 64            | V40400-V40477        | 416641 - 416704               | 316641-316704                 | Read Only   |
| Output Points                  | 64            | V40500-V40577        | 416705-416768                 | 316705-316768                 |             |
| Control Relays                 | 128           | V40600-V40777        | 416769 - 416896               | 316769 - 316896               | Read/Write  |
| Timer Status Bits              | 16            | V41100-V41117        | 416961 - 416976               | 316961 - 316976               |             |
| Counter Status Bits            | 16            | V41140-V41157        | 416993 - 417008               | 316993-317008                 |             |
| Special Relays                 | 32            | V41200-V41237        | 417025-417056                 | 317025-317056                 | Read Only   |

\* Refer to your PLC user manual for the correct memory mapping size of your PLC. Some of the addresses shown above might not pertain to your particular CPU.

The following examples show how to generate the Modbus address and data type for hosts which require this format.

#### Example 1: V2100

Find the Modbus address for User V location V2100.

- 1. Find V-memory in the table.
- 2. Convert V2100 into decimal (1088).
- 3. Add the Modbus starting address for the mode (40001).

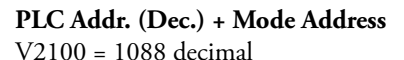

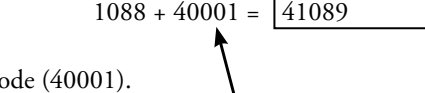

| For Word Data Types        |      | PLC Address Dec. | +           | Appro | priate Mo    | de Address   |
|----------------------------|------|------------------|-------------|-------|--------------|--------------|
| Timer Current Values (V)   | 128  | V0-V177          | 0-127       | 3001  | <b>B0001</b> | Input Reg.   |
| Counter Current Values (V) | 128  | V1000-V1177      | 512-639     | 3001  | 30001        | Input Reg.   |
| V-Memory, user data (V)    | 1024 | V2000-V3777      | 1024 - 2047 | 4001  | 40001        | Holding Reg. |

#### Example 2: Y20

Find the Modbus address for output Y20.

- 1. Find Y outputs in the table.
- 2. Convert Y20 into decimal (16).
- 3. Add the starting address for the range (2048).

320

256

128

4. Add the Modbus address for the mode (1).

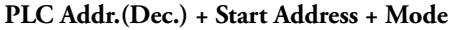

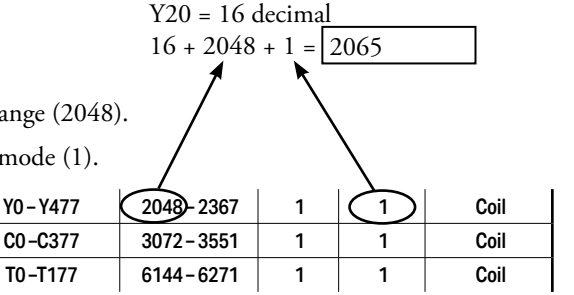

44 + 3072 + 1 = 3117

#### Example 3: C54

Outputs (Y)

Control Relays (CR)

Timer Contacts (T)

Find the Modbus address for Control Relay PLC Addr.(Dec.) + Start Address + Mode C54.

- 1. Find Control Relays in the table.
- 2. Convert C54 into decimal (44).
- 3. Add the starting address for the range (3072).
- 4. Add the Modbus address for the mode (1).

| Outputs (Y)         | 320 | Y0-Y477   | 2048-2367 | 1 | $\backslash_1$ | Coil |
|---------------------|-----|-----------|-----------|---|----------------|------|
| Control Relays (CR) | 256 | C0-C377 🤇 | 3072-3551 | 1 | (1)            | Coil |
| Timer Contacts (T)  | 128 | T0-T177   | 6144-6271 | 1 | 1              | Coil |

### **Network Client (Master) Operation**

This section describes how the DL05/06/205/405 CPU can serve as a client on a Modbus TCP network using the H0/H2/H4 -ECOM100. This section discusses how to design the required ladder logic for network client operation.

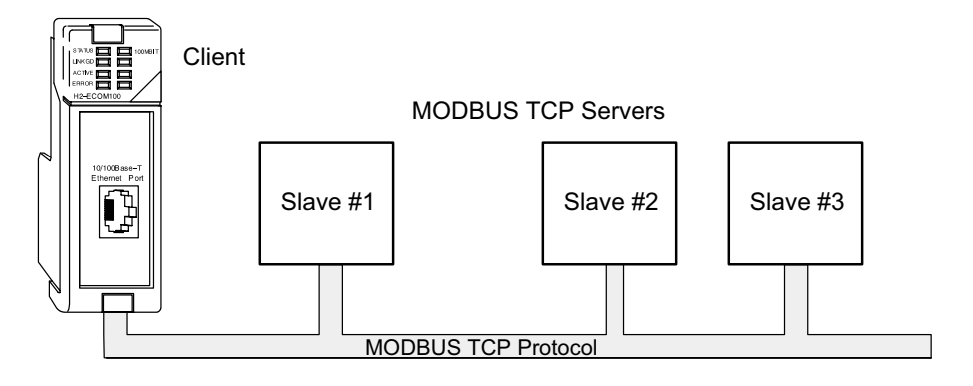

When using the ECOM100 as a client on the network, you use simple RLL instructions to initiate the requests. The WX instruction initiates network write operations, and the RX instruction initiates network read operations. Before executing either the WX or RX commands, we need to load data related to the read or write operation onto the CPU's accumulator stack. When the WX or RX instruction executes, it uses the information on the stack combined with data in the instruction box to completely define the task.

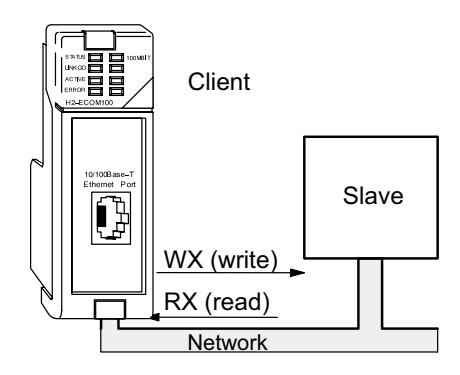

#### **Modbus Function Codes Supported**

The H0/H2/H4 -ECOM100 supports the following Modbus function codes when acting as a Modbus TCP client.

|             | ECOM1                        | 00 as Mo        | dbus TCP Client |    |                           |
|-------------|------------------------------|-----------------|-----------------|----|---------------------------|
| PLC         | Onemand                      |                 | Modbus          | го | Description               |
| Instruction | Operand                      | Base            | Offset          | FU | Description               |
|             | GY0-GY3777                   |                 | 1-2048          |    |                           |
|             | Y0-Y1777                     |                 | 2049 - 3072     |    |                           |
|             | C0-C3777                     | 00000           | 3073-5120       | 01 | Dood Coilo                |
|             | S0-S1777                     | 00000           | 5121-6144       | 01 | Redu Colls                |
|             | T0-T377                      |                 | 6144-6400       |    |                           |
| DV          | CT0-CT377                    |                 | 6401–6656       |    |                           |
| RA.         | GX0 – GX3777                 |                 | 1-2048          |    |                           |
|             | X0-X1777                     | 10000 2049-3072 |                 | 02 | Read Inputs               |
|             | SP0-SP777                    |                 | 3073 - 3584     |    |                           |
|             | V0-V41117                    |                 | 1 – 16976       |    |                           |
|             | V41140 – V41157              | 40000           | 16993 - 17008   | 03 | Read Holding Registers    |
|             | V41200-V41237                |                 | 17025 - 17056   |    |                           |
|             | GY0-GY3777                   |                 | 1-2048          |    |                           |
|             | Y0-Y1777                     |                 | 2049 - 3072     |    |                           |
|             | C0-C3777                     | 00000           | 3073 - 5120     | 15 | Earoo Multinla Caila      |
|             | S0-S1777                     | 00000           | 5121-6144       | 15 | Force multiple cons       |
|             | T0-T377                      |                 | 6145-6400       |    |                           |
|             | CT0-CT377                    |                 | 6401–6656       |    |                           |
|             | GX0 – GX3777                 |                 | 1-2048          |    |                           |
| WX          | X0-X1777                     | 10000           | 2049 - 3072     | -  | -                         |
|             | SP0-SP777                    |                 | 3073 - 3584     |    |                           |
|             | V0-V41117                    |                 | 1 - 16976       |    |                           |
|             | V41140 – V41157              | 40000           | 16993 - 17008   | 16 | Preset Multiple Registers |
|             | V41200-V41237                |                 | 17025 - 17056   |    |                           |
|             | V0 – V41117 (odd length)     |                 | 1 - 16976       |    |                           |
|             | V41140 – V41157 (odd length) | 30000           | 16993 - 17008   |    | -                         |
|             | V41200 – V41237 (odd length) |                 | 17025 - 17056   |    |                           |

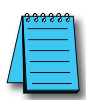

**NOTE:** The H0/H2/H4- ECOM100, as a client/master, supports function code 4. Thus, 30001 address ranges can be read from a server/slave device.

This is done by specifying an odd number of bytes transfered instead of the normal even number of bytes. Thus: Even number of bytes to transfer: RX/WX for the Holding Registers (400001+ address range). Odd number of bytes to transfer: RX for the Input Registers (30001+ address range). It is not possible to use WX on

30001 address ranges because by definition Input Registers are "read-only."

#### PLC Memory Supported for Client Operation

The actual equation used to calculate the address depends on the type of PLC data you are using. The PLC memory types are split into three categories for this purpose.

- Discrete Inputs GX, X, SP
- Discrete Outputs GY, Y, CR, T, CT, S
- Word Timer current value, Counter current value, Data Words

In either case, you basically take the Modbus address you are trying to target, subtract the starting Modbus of that range, convert the result to octal and add the octal number to the begining PLC address in the appropriate PLC range. See the conversion examples on the following page. The following tables show the exact range used for each group of data.

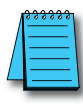

**NOTE:** For an automated Modbus/Koyo address conversion utility, download the file **Modbus\_conversion.xls** from the **www.automationdirect.com** website.

|                       | Di         | screte Data Types*              |                                |            |
|-----------------------|------------|---------------------------------|--------------------------------|------------|
| PLC Memory Type       | Qty (Dec.) | PLC Range<br>(Octal)            | Modbus<br>Address Range        | Access     |
| Global Inputs (GX)    | 2048       | GX0 – GX1746<br>GX1747 – GX3777 | 10001 – 10999<br>11000 – 12048 |            |
| Inputs (X)            | 1024       | X0-X1777                        | 12049 - 13072                  | Read Only  |
| Special Relays (SP)   | 512        | SP0-SP777                       | 13073 - 13584                  |            |
| Reserved              | -          | -                               | 13585 - 20000                  |            |
| Global Outputs (GY)   | 2048       | GY0-GY3777                      | 1-2048                         |            |
| Outputs (Y)           | 1024       | Y0-Y1777                        | 2049 - 3072                    |            |
| Control Relays (CR)   | 2048       | CO-C3777                        | 3073-5120                      |            |
| Timer Contacts (T)    | 256        | T0-T377                         | 6145-6400                      | Read/Write |
| Counter Contacts (CT) | 256        | CT0-CT377                       | 6401 - 6656                    |            |
| Stage Status Bits (S) | 1024       | S0-S1777                        | 5121-6144                      |            |
| Reserved              | _          | _                               | 6657 - 10000                   |            |

|                                |            | Word Data Types*     |                         |             |
|--------------------------------|------------|----------------------|-------------------------|-------------|
| Registers (Word)<br>(V-Memory) | Qty (Dec.) | PLC Range<br>(Octal) | Modbus<br>Address Range | Access      |
| Timers                         | 256        | V0-V377              | 40001 - 40256           |             |
| Counters                       | 256        | V1000-V1377          | 40513-40768             | ]           |
| Data Words                     | 256        | V400 – V777          | 40257 - 40512           |             |
|                                | 3072       | V1400 - V7377        | 40769 - 43840           | Dood/Write  |
|                                | 5903       | V10000-V23416        | 44097 - 49999           | Read/ write |
|                                | 5361       | V23417 - V35777      | 410000-415360           |             |
| System Parameters              | 128        | V7600 - V7777        | 43969 - 44096           | 1           |
| System Parameters              | 1024       | V36000 - V37777      | 415361-416384           |             |

\* Refer to your PLC user manual for the correct memory mapping size of your PLC. Some of the addresses shown above might not pertain to your particular CPU.

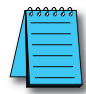

**NOTE:** Your PC's Windows calculator can be used for number conversions (i.e. decimal to octal). The Windows calculator must be in Calculator>View>Scientific mode to enable number conversions capability.

#### Example 1: Calculating Word PLC Address

Find the PLC address to use to target Modbus address 41025 in a server device.

- Subtract the beginning of the Modbus word address range (40001) from the desired Modbus address to target.
- 2. Convert decimal result into octal.
- 3. Add octal result to beginning PLC range (Input, Output or Word).

#### **Example 2: Calculating Discrete Input PLC Address**

Find the PLC address to use to target Modbus address 12060 in a server device.

- 1. Subtract the beginning of the Modbus Input address range (12049) from the desired Modbus address to target.
- 2. Convert decimal result into octal.
- 3. Add octal result to beginning PLC range (Input, Output or Word).

- 1. 41025 40001 = 1024 decimal
- 2. 1024 decimal = 2000 octal
- 3. V0 (octal) + 2000 (octal) = V2000 octal

- 1. 12060 12049 = 11 decimal
- 2. 11 decimal = 13 octal
- 3. X0 (octal) + 13 octal = X13 octal

#### Building the Read (RX) or Write (WX) Routine

For network communications, you build the Read (RX) or Write (WX) instructions into a routine which requires the four instructions you see to the right. They must be used in the sequence shown. The following step-by-step procedure will provide you the information necessary to set up your ladder program to receive data from a network server.

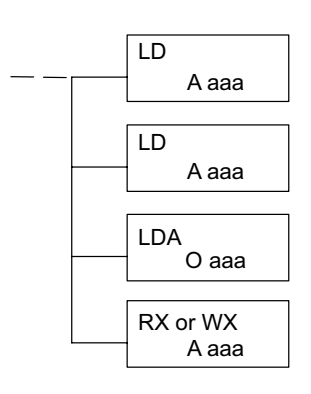

**NOTE:** Please review intelligent instructions (IBOX) in Chapter 5 of the user manual for the PLC you are using, which simplifies this and other functions.

Consider the following IBOX instructions: ECOM100, ECRX and ECWX.

#### Step 1: Identify ECOM Slot Location and Server Node #

The first Load (LD) instruction accepts either a constant or a variable. Use a "K" to designate the number as a constant. Use a "V" if you are entering the address of a register. The contents of that register perform the same function as the constant shown below. For example, you could use V2000 in place of K0114. If the contents of V2000 is the number "114," the function would be the same. Using a variable allows changing parameters while the program is running.

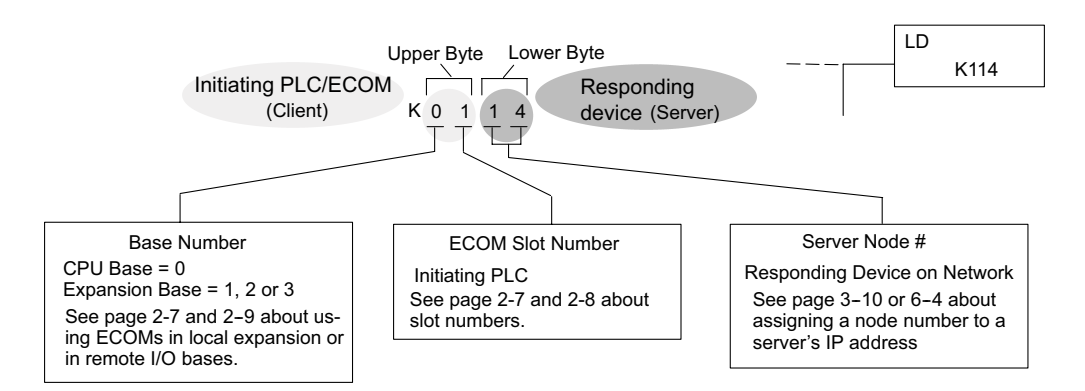

#### Step 2: Load Number of Bytes to Transfer

The second Load (LD) instruction determines the number of bytes which will be transferred between the master and slave in the subsequent WX or RX instruction. The value to be loaded is in BCD format (decimal), from 1 to 128 bytes. Requesting an even number of bytes, generates a Modbus message using Function 03, Read Holding Registers. If you need to Read Input Registers, Function Code 04, enter an odd number of bytes. For example, to read 10 Input Holding Registers, enter 2 (bytes/word) X 10 registers + 1, 21 bytes. This will request ten 30001 range addresses from the Modbus server (slave) device.

#### Step 3: Specify Master Memory Area

The third instruction in the RX or WX sequence is a Load Address (LDA) instruction. Its purpose is to load the starting address of the memory area to be transferred. Entered as an octal number, the LDA instruction converts it to hex and places the result in the accumulator.

For a WX instruction, the CPU sends the number of bytes previously specified from its memory area beginning at the LDA address specified.

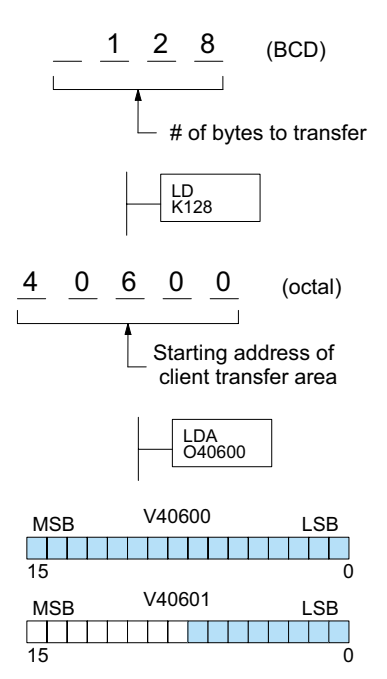

For an RX instruction, the CPU reads the number of bytes previously specified from the server, placing the received data into its memory area beginning at the LDA address specified.

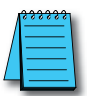

**NOTE:** Since V-memory words are always 16 bits, you may not always use the whole word. For example, if you only specify to read 3 bytes, you will only get 24 bits of data. In this case, only the 8 least significant bits of the last word location will be modified. The remaining 8 bits are not affected.

#### Step 4: Specify Slave Memory Area

The last instruction in our sequence is the WX or RX instruction itself. Use WX to write to the server, and RX to read from the server. All four of our instructions are shown to the right. In the last instruction, you must specify the starting address and a valid data type for the server.

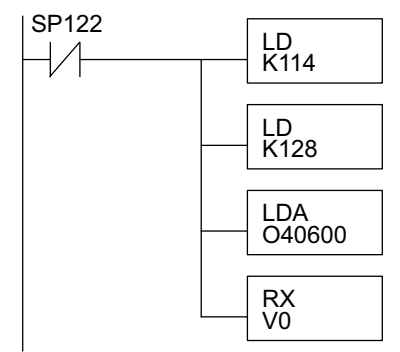

#### Communications from a Ladder Program

Typically network communications will last longer than 1 scan. The program must wait for the communications to finish before starting the next transaction.

#### ECOM Communication Error

Depending on which slot the ECOM is in, it has two Special Relay contacts associated with it (see page 4-11 to 4-12 for special relays). One indicates "Port busy", and the other indicates "Port Communication Error". The example at right shows the use of these contacts for an ECOM that is in slot 1. The "Port Busy" bit is on while the PLC communicates with the slave. When the bit is off the program can initiate the next network request.

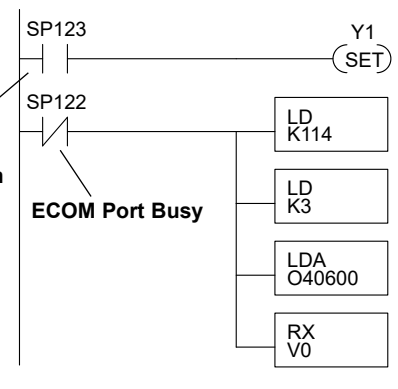

The "Port Communication Error" bit turns on when the PLC has detected an error. Use of this bit is optional. When used, it should be ahead of any network instruction boxes since it will be reset when an RX or WX instruction is executed.

#### Multiple Read and Write Interlocks

If you are using multiple reads and writes in the RLL program, you have to interlock the routines to make sure all the routines are executed. If you don't use the interlocks, then the CPU will only execute the first routine. This is because each port can only handle one transaction at a time.

In the example to the right, after the RX instruction is executed, C100 is set. When the port has finished the communication task, the second routine is executed and C100 is reset.

If your are using RLL<sup>PLUS</sup> Stage Programming, you can put each routine in a separate program stage to ensure proper execution and switch from stage to stage allowing only one of them to be active at a time.

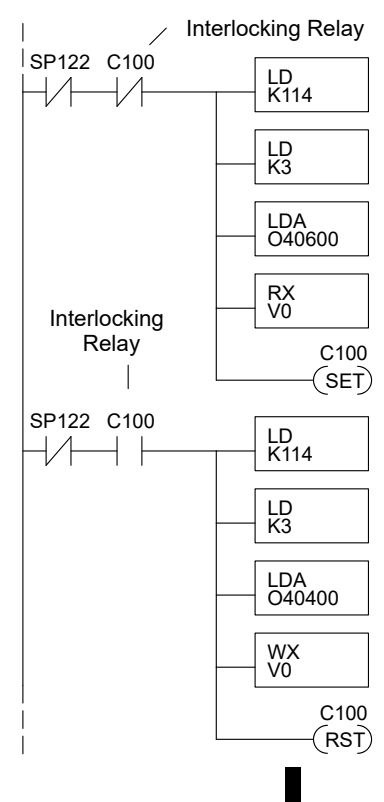

#### ECOM100 IBOX

The following information is an explanation of how to use IBox instructions when using ECOM100s for Modbus TCP. There are 2 specific IBOX's that can help with Modbus TCP communications (ECRX and ECWX) and another IBOX (ECOM100) that must be used to sequence these instructions. Use this information in conjunction with the material covered earlier in this chapter on Modbus functionality.

The ECOM100 IBOX must be placed at the top of ladder, with no input logic. You will need one box for each ECOM100 you wish to use. The slot location of the ECOM100 is assigned to an ECOM # here, as well as the address ranges needed by the instruction. This range MUST

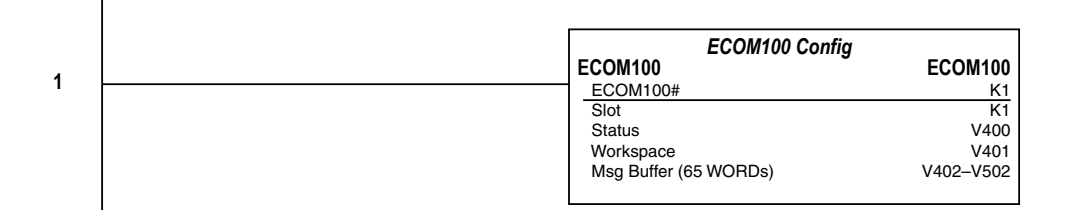

be unique and cannot be used for any other purpose. The same is true for ANY workspace V-memory assignment in any IBOX used.

These instructions auto-sequence themselves, but *Direct*Logic octal addressing still must be used. There is a Modbus spreadsheet located on our Tech Support site that can be used to convert the Modbus addresses in the slaves to octal addressing that is required in the ECRX and ECWX boxes.

Follow this link: http://support.automationdirect.com/docs/modbus\_conversion.xls, or use this application note AN-MISC-010, which is located https://support.automationdirect. com/technotes.html and select AN-MISC-010 to download the spreadsheet.

Once you have used the spreadsheet to determine the appropriate DL address to use for your desired Modbus address, place this value into the "From Slave Element" field. Enter the # of bytes you wish to retrieve, and enter the appropriate DL address you want to receive this data. The "Slave ID" at this time has no bearing to the actual slave, it will be tied to the IP address of the Modbus device in the NetEdit and Peer-Peer setup below.

For example, if you want to read the first Modbus coils, you would place "GY1" in "From Slave Address", the # of bytes, and you could place the data into C400, for example. For Holding Registers, you would place the data into V-memory locations. The example program at the bottom will READ V40001 and V40002 from the Modbus slave, and immediately WRITE V7766 and V7767 (RTC Seconds and Minutes) to 40003 and 40004. So if the slave has no data there, the PLC will send Seconds and Minutes values (except the DL05 which will send 0 unless it has the Real-Time Clock module installed).

For the final steps, you must setup the ECOM100 IP settings and "Peer-Peer" table with NetEdit3.

| PX TONP                                                         | Scan Cor                         | Help                               |                        |                                        |     |           |           |        |       |
|-----------------------------------------------------------------|----------------------------------|------------------------------------|------------------------|----------------------------------------|-----|-----------|-----------|--------|-------|
| hemet Addre                                                     | F B                              | C Module Ty                        | IP Ad                  | Idresi                                 | ID  | Name      |           | Descri | ption |
|                                                                 |                                  |                                    |                        |                                        | der |           |           |        |       |
|                                                                 |                                  |                                    |                        |                                        |     |           |           |        |       |
|                                                                 |                                  |                                    |                        |                                        |     |           |           |        |       |
| lodule Info   E                                                 | CO4 Settings                     | ECOM Heb 1                         | General He             | b l                                    |     |           |           |        |       |
| lodule Info   E<br>General Info                                 | CO4 Settings                     | ECOM Help                          | General He             | o  <br>Dhenet Stat                     |     | _         | Reset Sta | ta -   |       |
| lodule Info   E<br>General Info<br>Familiare Rev:               | COH Settings                     | ECOM Heb  <br>Pwti Rec             | General He             | p  <br>Dhenet Stat<br>Missed Fc        |     | Bad Pitts | Renet Sta | 8      |       |
| Iodule Info   E<br>General Info<br>Firmware Rev:<br>Boster Rev: | 004 Settings<br>40.001<br>40.105 | ECOM Heb  <br>PwB Rec  <br>PLD Rec | General He<br>3A<br>1A | Different Stat<br>Missed Fr<br>TX Coll | 0   | BadPhite  | Revet Sta | RI I   |       |

In the graphic above, double-click the ECOM100 desired. This will pull up the following General Settings box. Here, you can assign the IP address and subnet mask for his network. The Modbus slaves will need to have compatible settings of course. When finished , click OK to go back to NetEdit main screen.

| Module ID:          |                                            | <ul> <li>Obtain an IP address automatically</li> <li>IP use the following IP settings</li> </ul>                            |
|---------------------|--------------------------------------------|----------------------------------------------------------------------------------------------------|
| Name<br>Description | HDECOM100 Ethemet<br>Communications Module | IP Address:         10         1         45         41           Subnet mask:         255         255         255         8 |
|                     |                                            | Gateway 0 0 0 0                                                                                                    |

#### Modbus TCP Setup

To begin the Modbus TCP setup, highlight the desired ECOM100 module, and select the "ECOM Settings" tab in lower frame of NetEdit3 window, then click the button marked "Peer to Peer Config".

| A NotEdia 1                                   |                          |             |             |                           | +           |  | × |
|-----------------------------------------------|--------------------------|-------------|-------------|---------------------------|-------------|--|---|
| Pie Network View U<br>PX TCR/P Scm<br>hatwork | Connect (2)              |             |             |                           |             |  |   |
| themet Address    B C Module Ty P A           |                          | \$P Adéress | 10          | Name                      | Description |  |   |
|                                               |                          |             |             |                           |             |  |   |
| Hodule Infe ECOM Set                          | togi   ECOM Help   Gener | al Heb L    |             |                           |             |  |   |
| Conliguration                                 | Uth                      |             | Emvare      | 11                        |             |  |   |
| Gerwal                                        | EMaiCorlig.              | Text0       | PU Accessed | Updata Ferrivare          | ]           |  |   |
| Advanced.                                     | Start Web based Config.  | Test        | Dial.       | Update Boorer             | ]           |  |   |
| Peer to Peer Config                           | 3                        |             |             | Festore Factory Settings. |             |  |   |
|                                               |                          |             |             |                           |             |  |   |

You will get the popup screen seen below:

| Device | Potocol   | Configuration                             | Add.      |
|--------|-----------|-------------------------------------------|-----------|
| 1      | Modes/T(P | IP = 101,85.41, Port = 502, Unit ID = 255 |           |
|        |           |                                           | Edt.      |
|        |           |                                           | Delete    |
|        |           |                                           | Delete AB |
|        |           |                                           |           |
|        |           |                                           | OK        |
|        |           |                                           | Cancel    |

To add an entry, click the "Add" button, or "Edit" button to make changes to the existing settings. Here we will choose "Add". The Add Device Address popup will open.

Make sure to check the box for "ModbusTCP" and make "Device #" equal to the "Slave ID" that was used in the ECxX box(s), and enter the IP address of the Modbus slave. Leave the UnitID at 255 and port at 502 unless your slave documentation instructs otherwise.

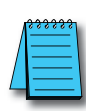

**NOTE:** UnitID is normally used with ethernet-serial gateways, where one IP address (the gateway) may be used for many serial slaves. Here, the UnitID would represent the serial slave address, and would need to be changed to match the various slaves.

So the IP address might be 10.1.45.34 for a Modbus gateway and the UnitID would be "1" for the first serial slave, "2" for the second, and so on.

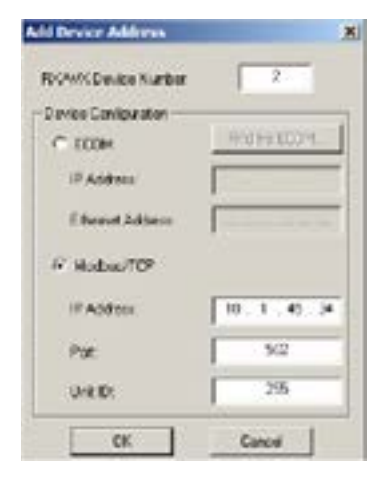

Once you click "OK", the ECOM100 will be updated, there is no further action to take place with NetEdit until you are ready to add additional information to the table.

| Davice | Protocol                 | Configuration                                                                            | Add       |
|--------|--------------------------|------------------------------------------------------------------------------------------|-----------|
| 1      | Modbas/TCP<br>Modbas/TCP | IP = 10.1.45.30, Fort = 502, Unit ID = 295<br>IP = 10.1.45.34, Fort = 502, Unit ID = 295 | Edit      |
|        |                          |                                                                                          | Delete    |
|        |                          |                                                                                          | Delete Al |
|        |                          |                                                                                          | ~         |
|        |                          |                                                                                          | UK        |

#### **Example Modbus TCP Program**

On the following pages is an example RLL program using Device ID 1 from the Peer to Peer Configuration box. The user could easily add additional IBOXs to implement other devices.

After creating your program, ensure your program has an END statement. Select "Accept" (F8), and write the project to the PLC (Shift+F9). Make sure after you have written the project, that the PLC is placed into Program mode, then back into Run mode (many IBOXs are only processed after a Program-to-Run transition). If everything is correct, V505 (RX/WX OK Count) using the Success bit, should be incrementing very fast.

#### **Troubleshooting:**

**Modbus Addressing:** You must know the addressing of your device. Some devices give addresses in hex values, which can often appear like a decimal value (310 is a valid hex or decimal value). Asian drives often use hex. You can use Windows calculator "scientific" view to convert the addresses.

Also, many devices use addresses as "offsets", particularly Holding Registers. The address 40001 means the first Holding Register, but your device may term this as Holding Register 0 or 1 (the 40000 is assumed). Whether this is actually an address of 0 or 1 is hard to predict.

An excellent method of troubleshooting is to try to only read from the middle of a known address range, that will have non-zero values. If you know the device has 10 Holding registers starting at 1, try to read #3, and compare that to the values in the device. If that is one more or one less than you expect, then that is the offset you will have to use in the *Direct*Logic numeric conversion.

- · Make sure you can ping your device
- Make sure the PLC has made a Program-to-Run transition
- Make sure the LinkGood light is ON, on the ECOM100 module
- Make sure Dipswitch 7 is ON, on the ECOM100 module

On rare occasions, and almost exclusively with Festo or Numatics devices, their Holding Registers start at a VERY high number, around 45,000. There isn't an equivalent octal address to convert that high a value, so a Z constant was introduced that allows the use of a hex value in the "From Slave Element" field. So a 45,392 address is actually the offset added to 40,000...45,392 = B150 hex, so the entry in the "From Slave Element" field would be ZB150.

There are 3rd party Modbus shareware programs available on the internet, and we have a free ModbusTCP tester at the link below. You might need to use one of these programs to test to your device, to make sure they can work successfully to the expected addressing.

#### http://ftp.automationdirect.com/pub/Modbus\_TCP\_Master.zip

To read Modbus Input Registers, you must change the number of bytes in any instruction to the next odd number. For example, if you are reading 16 bytes (8 Registers), then you would increase the number by 1 to 17 bytes, and the instruction will then be trying to read Modbus 30000 addresses.

Network #1 uses the Hx-ECOM100 in Slot 1. This would be the only slot in 05, first slot in 06, and second slot in 205/405 models. It will use the range of V-memory from V400 - V502 as the working status, workspace and buffer. These locations must not be used anywhere else. Make sure Dipswitch 7 is turned ON in the ECOM100. The Modbus converter spreadsheet from ADC Tech Support site will be extremely useful to convert Modbus addresses into the octal-based addressing required in the instructions. NOTE: NetEdit 3 MUST be used to setup the ECOM100 "Peer-to-Peer Config" table in the ECOM100. This is what determines if the communications are ModbusTCP or ECOM. ECOM100 Config ECOM100 ECOM100 1 ECOM100# K1 Slot K1 Status V400 Workspace V401 Msg Buffer (65 WORDs) V402-V502 On the first PLC scan, set the Comm Success & Comm Error count registers to 0. Also SETS C106, which is the enable logic to the ECxX boxes. FirstScan SPO 2 K0 OUT **RX/WX Ok Count** V505 OUT **RX/WX Fail Count** V506 C106 (SET) Once the ECRX and ECWX IBoxes are enabled, the ECOM100 IBox will automatically sequence them, no manual control of the port busy bits is required. This example uses C106 with a SET on First Scan, it could be changed to whatever logic the user desires such as SP1. 3 NOP )

The ECRX will read from Slave ID "1", and will target address TA0 (V0) which is the Modbus equivalent address 40001 (first Holding Register). It will get 4 bytes (2 registers) and place the data in V2000-2001. This data will likely be in decimal format if coming from 3rd party devices. The DataView window at left has V2000 -2001 set for Decimal format. Note that Workspace V location must be unique. C106 ECOM100 RX Network Read 4 ECRX IB-740 ECOM100# K1 Workspace V503 Slave ID K1 From Slave Element (Src) TA0 Number of Bytes K4 To Master Element (Dest) V2000 Success C100 Error C101 The ECWX will write to Slave ID "1", and will target address TA2 (V2) which is the Modbus equivalent of 40003 (third Holding Register). It will write 4 bytes (2 registers) from the PLC addresses V7766-V7767 . These 2 addresses are the Seconds and Minutes from the PLC RealTime Clock, so they are nonzero most of the time. Note the data will be in BCD/Hex format. The DL05 will only have data here if using the Option module D0-01MC, otherwise it will be zeroes. Note that Workspace location must be unique. C106 ECOM100 WX Network Write 5 ECWX IB-741 ECOM100# K1 Workspace V504 Slave ID K1 From Slave Element (Src) V7766 Number of Bytes K2 To Slave Element (Dest) TA2 Success C102 Error C103 NOTE: If trying to read Modbus Input Registers (Function Code 4 or 30001 addressing), the # of bytes must be increased by 1 to the next odd number. This is how the DirectLogic and ECOM100 recognize the Modbus address is an Input Register. 6 (NOP)

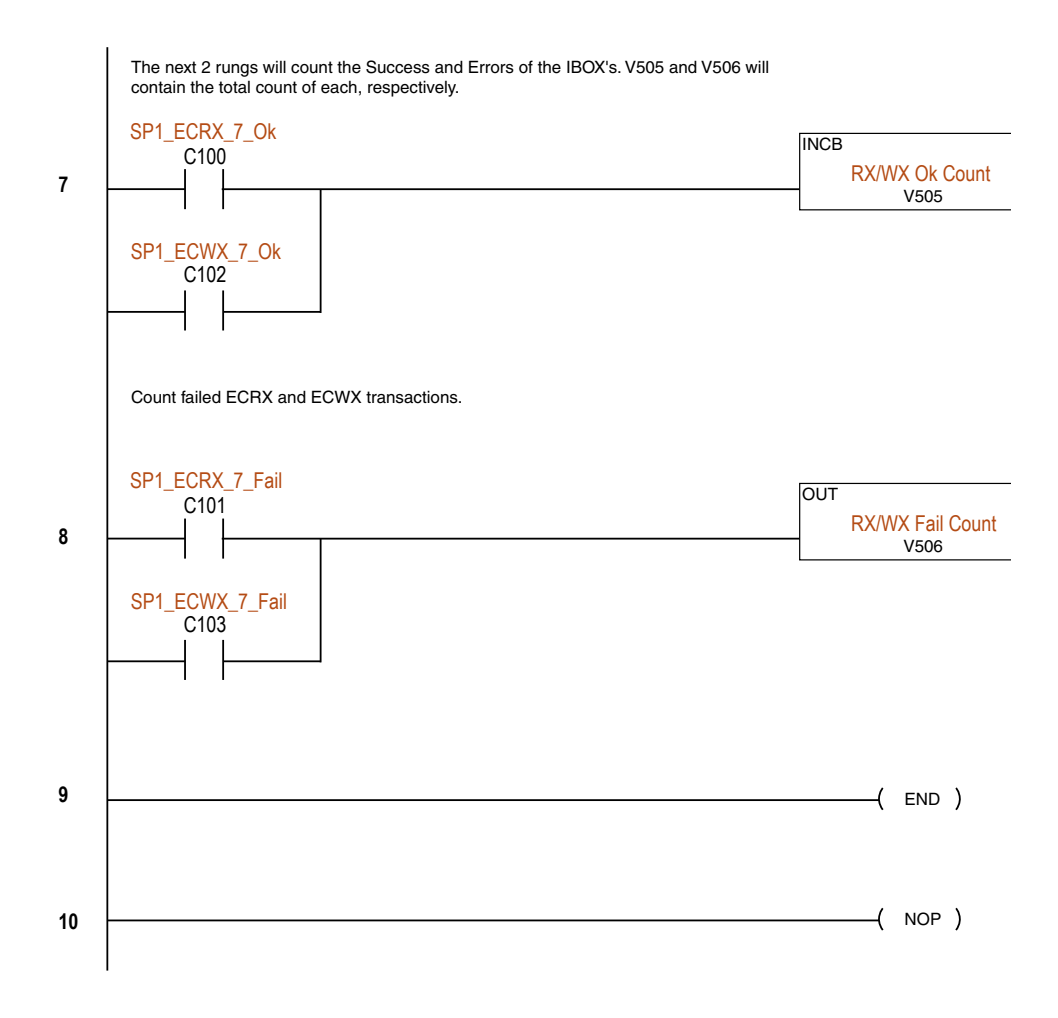

# H0/H2/H4 -ECOM100 System Memory

| H0/H2/H4 - ECOM100         |                                       |                    |                                                                                                    |            |  |  |
|----------------------------|---------------------------------------|--------------------|----------------------------------------------------------------------------------------------------|------------|--|--|
|                            | Modbus<br>Address Range<br>(Decimal)  | Words (16-<br>bit) | Word Descriptions                                                                                                    | Access     |  |  |
| Module Version Information | 317501 – 317506<br>(417501 – 417506)* | 6                  | 1 - OS Major Version<br>2 - OS Minor Version<br>3 - OS Build Version<br>4 - Booter Major Version<br>5 - Booter Minor Version<br>6 - Booter Build Version                                                                                                    | Read Only  |  |  |
|                            | 317507 - 317510<br>(417507 - 417510)  | -                  | Reserved                                                                                                    | -          |  |  |
| Device Data                | 317511 - 317600<br>(417511 - 417600)* | 90                 | <ol> <li>Version of Device</li> <li>Family</li> <li>Processor</li> <li>Module Type</li> <li>Status Code</li> <li>(6 - 8) - Ethernet Address 9 - RAM Size</li> <li>10 - Flash Size</li> <li>11 - Batt RAM Size</li> <li>12 - DIP Settings</li> <li>Media Type</li> <li>(14 - 15) - EPF Count (if supported)</li> <li>16 - Run Relay State (if supported)</li> <li>17 - Batt Low (if supported)</li> <li>18 - Model Number</li> <li>19 - Ethernet Speed</li> <li>(20 - 90) - Reserved</li> </ol> | Read Only  |  |  |
|                            | 317601 - 318500<br>(417601 - 418500)  | -                  | Reserved                                                                                                    | -          |  |  |
| Dynamic Module Data        | 418001 - 418020                       | 20                 | <ul> <li>(1-3) Reserved</li> <li>4 - Flags:<br/>Bit 0: If 1, module has rebooted since<br/>this bit was cleared, a write to the<br/>Flags word with this bit set will clear<br/>this reboot bit.<br/>Bit (1-7) Reserved</li> <li>5 - Reboot Count (LSW) - Read Only</li> <li>6 - Reboot Count (MSW) - Read Only</li> <li>(7-20) - Reserved</li> </ul>                                                                                                    | Read/Write |  |  |
|                            | 418021-419250                         | -                  | Reserved                                                                                                    | -          |  |  |

\*For clients that only support function code 3 to read word data.